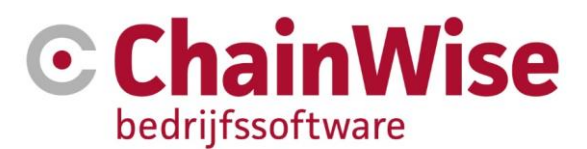

# Handleiding Data import module

Datum 24-06-2024

Versie 1.4

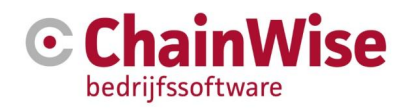

## Inhoudsopgave

| 1. INLEIDING                        | 3  |
|-------------------------------------|----|
| 2. WERKING                          | 4  |
| 2.1. Configuratie                   | 4  |
| 2.2. Uploaden                       | 5  |
| 2.3. Koppelingen                    | 5  |
| 2.4. Opslaan en Errors              | 6  |
| 2.5. Lijst van mogelijke Errors     | 7  |
| 3. DEFINITIEF INVOEREN IN CHAINWISE | 8  |
| 3.1. Conflicten                     | 8  |
| 3.2. Nieuwe data                    | 9  |
| 3.3. Resultaat pagina               | 9  |
| 4. DATABASE TABELLEN                | 10 |
| 4.1. Bedrijven                      | 10 |
| 4.2. Personen                       | 11 |
| 5. SUPPORT EN CONTACTGEGEVENS       | 13 |

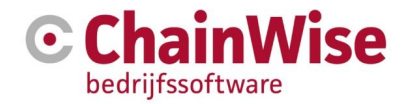

## 1. Inleiding

Het doel van de Data import Module is om een groot aantal personen en/of bedrijven te importeren in ChainWise. Het importeren gebeurt door het uploaden van een XLSX bestand, waarna vervolgens koppelingen tussen bepaalde kolommen gemaakt worden met gegevens in de database van ChainWise. Het mag ook een .csv bestand zijn. Het moet dan aan een aantal eisen voldoen:

- Het bestand mag niet groter zijn dan 4MB.
- Elk rij in het bestand moet hetzelfde aantal kolommen bevatten welke voorzien moet zijn van een kolomkop.
- In geval van een tweede upload moeten de kolomkoppen hetzelfde zijn als de kolomkoppen van de originele upload.
- Ja / Nee velden moeten een van de volgende waarden hebben:
  - Ja : "1", "waar", "ja", "true"
  - Nee : "0", "onwaar", "nee", "false"
- Een datum moet worden ingevoegd in het ISO 8601 of RFC 1123 formaat:
  - YYYY (bv: 1997)
  - o YYYY-MM (bv: 1997-07)
  - o YYYY-MM-DD (bv: 1997-07-16)
  - YYYY-MM-DDThh:mmTZD (bv: 1997-07-16T19:20+01:00)
  - o YYYY-MM-DDThh:mm:ssTZD (bv: 1997-07-16T19:20:30+01:00)
  - Geslacht (sexe) moet een van de volgende waarde bevatten:
  - o Man:"m"
  - o Vrouw: "v"
  - o Onbekend: "o"

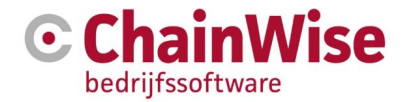

## 2. Werking

#### 2.1. Configuratie

Aan de rechterzijde van het scherm vind u de configuratie van de data import tool.

Hierin leest u bijvoorbeeld welke kolommen verplicht en beschikbaar zijn, met welke kolom bepaald wordt of de data al reeds in ChainWise bestaat.

Alleen de configuratie voor de personen gedeelte kunnen gewijzigd worden. Voor het wijzigen van de configuratie kunt u contact opnemen met ChainWise support.

Configuratie Een importbestand mag een CSV (comma seperated file) of een XLS of XLSX (Excel bestand) zijn. De handleiding van de data import tool kunt u terug vinden op de support pagina van ChainWise, handleiding data import module. https://www.chainwise.nl/support Hieronder worden de instellingen van de data import weergegeven. Organisaties De volgende kolommen zijn verplicht Bedrijfsnaam, klantstatus, accountmanager Met de volgende kolommen kan bepaald worden of het bedrijf al bestaat. Bedrijf\_rg, organisatie id of bedrijfsnaam Indien geen van de bovenstaande kolommen bij de import meegegeven wordt, dan wordt áltijd een nieuw organisatie aangemaakt. Indien alle kolommen bij de import meegegeven wordt, dan is de bepaling alsvolgt: Bedrijf\_rg > OrganisatieID > Bedrijfsnaam Personen De volgende kolommen zijn verplicht. achternaam, bedrijfsnaam De volgende kolom wordt gebruikt om te bepalen of de persoon al bestaat. Indien deze kolom bij de import niet meegegeven wordt, dan wordt áltijd een nieuw persoon aangemaakt. Contactpersoon ra De volgende velden in ChainWise kunnen via de data import geimporteerd of bijgewerkt worden: Aanhef\_informeel, Achternaam, Afdeling, Bedrijfsnaam, ContactDir, Contactpersoon\_rg, ContactType, Diplomas, Email, Functie, Geboortedatum, Geboorteplaats, Initialen, IsContactpersoon, IsCursist, Kostenplaatsen, Personeelsnummer1, PriveAdres, PriveLand, PrivePlaats, PrivePostcode, Rollen, Sexe, Tussenvoegsel, Voornaam, Wachtwoord Kenmerken (velden die niet standaard zijn maar door jullie zelf zijn aangemaakt in ChainWise) bij personen importeren? ja Als één of een aantal personen van een bedrijf wordt/worden geüpdate of geïmporteerd, moet/moeten dan de persoon/personen die niet in het importbestand staan maar wel in ChainWise onder die zelfde organisatie zijn gekoppeld op niet actief gezet worden? ja De volgende standaard rollen worden toegekend indien geen rollen in het importbestand staan maar wel een wachtwoord geïmporteerd wordt: algemeen, Cursist extranet, Zelf inschrijven op cursus Als bij het importeren dubbelen worden gevonden dan volgt een pagina waarin een actie gekozen kan worden. U kunt uit de volgende acties kiezen: 'nieuw', 'overschrijven' of 'negeren'. De default waarde die op het keuzescherm zal worden getoond is: Overschriiven

Figuur 1: Scherm configuratie van de data import

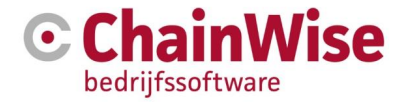

#### 2.2. Uploaden

U begint door een excel bestand (csv, xls of XLSX) te uploaden.

| Ex   | cel bestand importeren (CSV, XLS of XLSX) |
|------|-------------------------------------------|
| Sele | cteer uw bestand:                         |
| Be   | stand kiezen Geen bestand gekozen         |
| Waa  | ronder wilt u de gegevens opslaan:        |
|      | )rganisaties<br>Personen                  |
|      | Upload                                    |

Figuur 2: Scherm nieuw importbestand importeren

Klik op de knop 'Bladeren' en selecteer het gewenste bestand. Vervolgens kiest u naar welke tabel u het bestand wilt uploaden (bedrijven of personen). Wanneer u dat gedaan heeft, drukt u op de knop 'Upload'.

Nadat u het bestand geüpload heeft, staat de pagina "gelocked" aan het formaat van het bestand dat u zojuist heeft geüpload. Dat wil zeggen dat wanneer u later een wijziging in het bestand heeft gemaakt, u het bestand weer kunt her-uploaden zonder opnieuw de koppeling te hoeven maken.

Wanneer u toch een ander bestand wilt uploaden, moet u eerst op het "Reset pagina"-link drukken. Deze verschijnt na het uploaden van een bestand. Vervolgens kunt u een nieuw bestand uploaden.

#### 2.3. Koppelingen

Met koppelingen bepaald u welk kolom van het importbestand aan welk kolom in de tabel van de database (zie Database tabellen) moet worden gekoppeld. Koppelingen worden gemaakt door uit elk van de 2 lijsten een veld te selecteren en op "Koppeling toevoegen" te drukken.

U kunt een bestaande link verwijderen door de link te selecteren en vervolgens op "Koppeling verwijderen" te drukken. Wanneer u een link maakt dan wordt het veld uit de database uit de lijst gehaald, omdat ieder veld maar één keer gekoppeld kan worden. Het is wel mogelijk om het veld uit het bron bestand meerdere keren te koppelen.

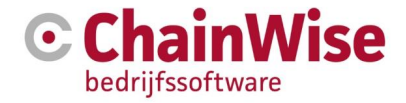

| Bron bestand                                                    | Veld in ChainWise    |
|-----------------------------------------------------------------|----------------------|
| AangemaaktDatum 🗸                                               | AutomatischIncasso 🗸 |
|                                                                 | Koppeling toevoegen  |
| Accountmanager> Accoun                                          | tManager 🖉           |
| Action > Action                                                 |                      |
| Actiel> Actiel                                                  |                      |
| BAdres> BAdres                                                  |                      |
| BAdres> BAdres<br>BAdres2> BAdres2                              |                      |
| BAdres> BAdres<br>BAdres2> BAdres2<br>Bedrijfsnaam> Bedrijfsnaa | m •                  |
| 3Adres> BAdres<br>3Adres2> BAdres2<br>3edrijfsnaam> Bedrijfsnaa | m •                  |

Figuur 3: Scherm koppelingen instellen

#### 2.4. Opslaan en Errors

Om het importbestand op te slaan naar de tijdelijke tabel drukt u op de "Opslaan naar tussentabel"-knop. Wanneer u dit doet, wordt gecontroleerd of alle verplichte velden gekoppeld zijn en of het formaat van de inhoud van het importbestand overeenkomt met wat er als vereiste voor dit veld is ingesteld. In het meldingen blok komen (indien deze aanwezig zijn) de Errors te staan.

```
Errors

Voornaam bevat tekens die niet geldig zijn voor een
telefoon nummer. (kolom Voornaam, rij 2 naar kolom
mobiel)

Voornaam bevat tekens die niet geldig zijn voor een
telefoon nummer. (kolom Voornaam, rij 3 naar kolom
mobiel)

Voornaam bevat tekens die niet geldig zijn voor een
telefoon nummer. (kolom Voornaam, rij 5 naar kolom
mobiel)

Voornaam bevat tekens die niet geldig zijn voor een
telefoon nummer. (kolom Voornaam, rij 5 naar kolom
mobiel)
Voornaam bevat tekens die niet geldig zijn voor een
telefoon nummer. (kolom Voornaam, rij 5 naar kolom
mobiel)
```

Figuur 4: Voorbeelden van errors

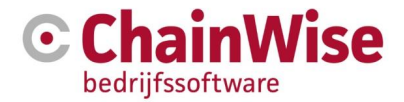

#### 2.5. Lijst van mogelijke Errors

Onderstaand vind u een lijst van mogelijke Errors met de bijbehorende toelichting.

De kolom Klantstatus heeft de waarde \* maar verwacht één van de volgende opties: klant, suspect, prospect, geen klant, ex-klant.

• De kolom die gekoppeld is aan klantstatus, heeft een waarde die niet gelijk is aan één van de mogelijke genoemde opties.

De waarde \* is geen geldig email.

- De meegekregen waarde bevat tekens die niet geldig zijn voor een e-mail adres of is niet in het juiste formaat (AA@AAA.AA)
- \*\* bevat tekens die niet geldig zijn voor een telefoonnummer.
- De waarde bevat letters of andere ongeldige tekens. Koppeltekens en spaties worden wel toegestaan

\*\*\* bevat tekens die niet geldig zijn voor een faxnummer.

De waarde bevat letters of andere ongeldige tekens. Koppeltekens en spaties worden wel toegestaan

#### De kolom "Sexe" verwacht een 'm' of 'v' maar heeft \* gekregen.

• Mogelijke waardes zijn 'm', 'v' of geen waarde.

#### De waarde \* kon niet geconverteerd worden naar een TYPE.

- Als het type integer is, dan wordt er een getal verwacht zonder decimalen.
- Als het type decimaal is, dan wordt er een getal verwacht met of zonder decimalen.
- Als het type datum is, dan wordt er een datum verwacht na 1-1-1900.

\* = Meegekregen waarde

\*\* = Bron kolom

\*\*\* = Doel kolom

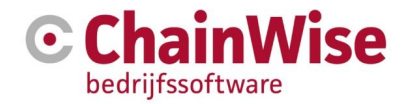

## 3. Definitief invoeren in ChainWise

Om een upload definitief in te voeren in ChainWise, selecteert u eerst het gewenste upload bestand en vervolgens wordt de pagina doorverwezen naar de vergelijkpagina. Op deze pagina worden eventuele conflicten met bestaande data getoond.

#### 3.1. Conflicten

Als er al data in de database staat, dan kan het voorkomen dat er rijen data ontstaan die veel op elkaar lijken. Wanneer dit het geval is, dan wordt de rij van het importbestand op het beeld weergegeven met daaronder de rij(en) uit de database. U heeft dan 3 mogelijkheden; markeren als nieuw, negeren of een bestaande rij overschrijven.

- 1. Bij het markeren als **nieuw**, wordt de rij opgeslagen als een nieuwe rij en heeft het verder geen impact op de rij(en) waar hij veel op lijkt.
- 2. Bij het **overschrijven** wordt de geselecteerde rij gemarkeerd als overschrijven, het oude data wordt vervangen door de nieuwe wanneer u alle wijzigingen doorvoert.
- 3. Bij het markeren om te **negeren** of wanneer u geen actie selecteert, worden de rijen niet opgeslagen en wordt de conflicterende rij niet gewijzigd.

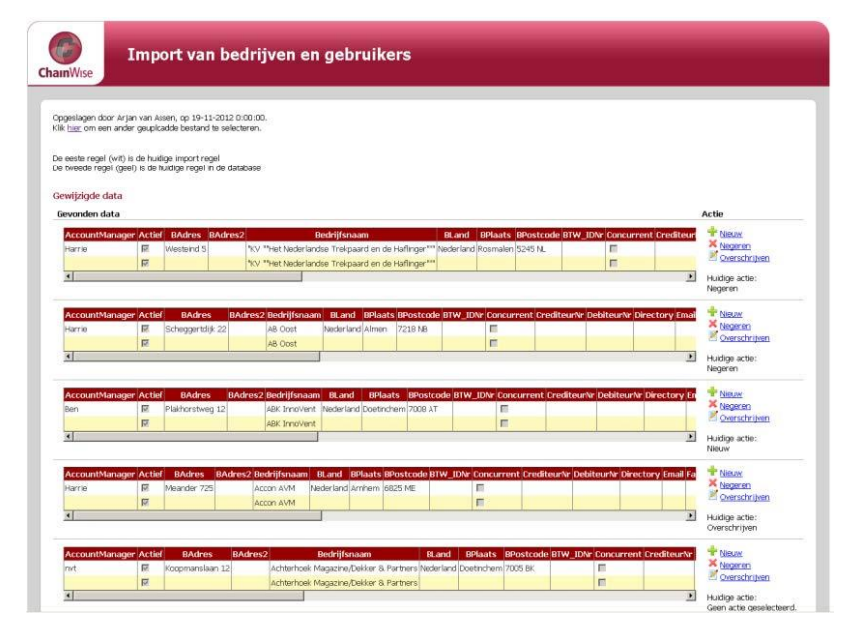

Figuur 5: Conflicten bij een import afhandelen

De witte regel komt ui het CSV bestand, de gele regel komt uit de database

De bepaling of de data al in de database staat is afhankelijk of bepaalde velden in de import wordt meegegeven. Voor de organisaties kan de velden 'bedrijfsnaam', 'bedrijf\_rg' en/of 'organisatieid' worden meegegeven. Indien geen van deze velden worden meegegeven, dan zal de organisatie altijd als nieuw aangemaakt worden. Indien meerdere velden worden meegegeven, dan is de bepaling alsvolgt: **bedrijf\_rg > organisatieid > bedrijfsnaam.** 

Voor de contactpersonen is dit veld instelbaar. Default zal dit ingesteld worden op het unieke id veld 'contactpersoon\_rg'.

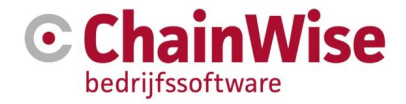

#### 3.2. Nieuwe data

Onderaan de pagina staat de data waarbij geen actie vereist is. Standaard is de tabel verborgen, u kunt deze weergeven door op het linkje "Laten zien/ verbergen" te klikken. U ziet dan welke nieuwe data er aan de database toegevoegd zal worden.

|                                                      |                                                                                                    | Marcurion 10-12                                                                                                    |                                                                                                  | asy liften                                                                                                    | Nederlan                                                                          | 7evenaa                                                                                                 | 6003 PZ                                                                                          |                                                                                                 | E         |              |              |                | × Negeren                                                       |
|------------------------------------------------------|----------------------------------------------------------------------------------------------------|----------------------------------------------------------------------------------------------------|--------------------------------------------------------------------------------------------------|----------------------------------------------------------------------------------------------------|-----------------------------------------------------------------------------------|----------------------------------------------------------------------------------------------------|--------------------------------------------------------------------------------------------------|-------------------------------------------------------------------------------------------------|-----------|--------------|--------------|----------------|-----------------------------------------------------------------|
| (arroy                                               | 100                                                                                                    | 10181 CON1011 10-12                                                                                                    |                                                                                                  | Boy Intern                                                                                                    | TVOCIOI TALL                                                                      | 2010133                                                                                                 | 1090312                                                                                          |                                                                                                 | -         |              |              |                | Overschrijven                                                   |
|                                                      | M                                                                                                    |                                                                                                    | A                                                                                                | esy litten                                                                                                    |                                                                                   |                                                                                                    |                                                                                                  |                                                                                                 |           |              |              | I              |                                                                 |
| •                                                    |                                                                                                    |                                                                                                    |                                                                                                  |                                                                                                    |                                                                                   |                                                                                                    |                                                                                                  |                                                                                                 |           |              |              |                | <ul> <li>Huidige artie:<br/>Geen artie geselecteerd.</li> </ul> |
|                                                      |                                                                                                    |                                                                                                    |                                                                                                  |                                                                                                    |                                                                                   |                                                                                                    |                                                                                                  |                                                                                                 |           |              |              |                | -                                                               |
| AccountMa                                            | nager Ac                                                                                                    | tief BAdres                                                                                                    | BAdres2                                                                                          | Bedrijfsnaa                                                                                                    | m BLan                                                                            | d BPlaat                                                                                                | s BPostcode                                                                                      | BTW_IDN                                                                                         | Concurren | t CrediteurN | Ir DebiteurN | r Directory E  | ma 🝸 <u>Nieuw</u>                                               |
| lenrike                                              | 121                                                                                                    | Baankstraat 33-35                                                                                                    | 5                                                                                                | Affect                                                                                                    | Nederla                                                                           | nd Zutphe                                                                                               | n 7205 AV                                                                                        |                                                                                                 | THE .     |              |              |                | Negeren                                                         |
|                                                      | V                                                                                                    |                                                                                                    |                                                                                                  | Affect                                                                                                    |                                                                                   |                                                                                                    |                                                                                                  |                                                                                                 |           |              |              |                | Overschnijven                                                   |
| C .                                                  |                                                                                                    |                                                                                                    |                                                                                                  |                                                                                                    |                                                                                   |                                                                                                    |                                                                                                  |                                                                                                 |           |              |              |                | <ul> <li>Huidige actie:<br/>Geen actie geselecteerd.</li> </ul> |
| -                                                    |                                                                                                    |                                                                                                    |                                                                                                  |                                                                                                    |                                                                                   |                                                                                                    |                                                                                                  |                                                                                                 |           |              |              |                |                                                                 |
| n zien / ver<br>ouptMana                             | pergen<br>ger Actie                                                                                                    | f Bådros                                                                                                    | PAdros2                                                                                          | Podriifer                                                                                                    | aam                                                                               | RI and                                                                                                  | <b>PD</b> laate                                                                                  | PPostcode                                                                                       | DTW TONE  | Concurrent   | roditourMr   | Dobitour\r Di  |                                                                 |
| our chang                                            | 1<br>I<br>I<br>I<br>I                                                                                                    | Niiverheidswea 33                                                                                                    | B                                                                                                | otteram Rekr                                                                                                    | eatie by                                                                          | Nederland                                                                                               | Doetinchem                                                                                       | 7005 AS                                                                                         |           | E            | STOCICCUTIN  | oconcetaria bi |                                                                 |
|                                                      | -                                                                                                    |                                                                                                    |                                                                                                  |                                                                                                    |                                                                                   |                                                                                                    | Polta una                                                                                        | 2456 644                                                                                        | -         | -            |              | (a) - a        |                                                                 |
| rie                                                  | 1                                                                                                    | Mr. Nelissenstraat 1a                                                                                                    | B                                                                                                | ouwbedrijf H                                                                                                    | offman bv                                                                         | Nederland                                                                                               | Deru uni                                                                                         | 7130196                                                                                         |           | 100          |              |                |                                                                 |
| rie<br>a                                             | <u>s</u>                                                                                                    | Mr. Nelissenstraat 1a<br>Boschlaan 15                                                                                                    | B                                                                                                | ouwbedrijf H<br>ouwbedrijf O                                                                                                    | offiman bv<br>olthuis bv                                                          | Nederland<br>Nederland                                                                                  | Lichtenvcorde                                                                                    | 7130 MA                                                                                         |           | E C          |              |                |                                                                 |
| rie<br>3                                             | য়<br>য                                                                                                    | Mr. Nelissenstraat 1a<br>Boschlaan 15<br>Garststraat 11                                                                                                    | B                                                                                                | ouwbedrijf H<br>ouwbedrijf O<br>randing in Bu                                                                                                    | offinan by<br>olthuis by<br>Isiness                                               | Nederland<br>Nederland<br>Nederland                                                                     | Lichtenvcorde<br>Maurik                                                                          | 7131 RA<br>4021 AB                                                                              |           |              |              |                |                                                                 |
| ie<br>a                                              | র র                                                                                                    | Mr. Nelissenstraat 1a<br>Boschlaan 15<br>Garststraat 11<br>Lankhorsterstraat 31                                                                                                    | B                                                                                                | ouwbedrijf H<br>ouwbedrijf O<br>randing in Bu<br>remer Straat                                                                                           | offman bv<br>olthuis bv<br>ieinøss<br>werk                                        | Nederland<br>Nederland<br>Nederland<br>Nederland                                                        | Lichtenvcorde<br>Maurik<br>Hengelo (Gld)                                                         | 7130 MA<br>7131 RA<br>4021 AB<br>7255 LC                                                        |           |              |              |                |                                                                 |
| rie<br>a                                             | য<br>য<br>য<br>য<br>য                                                                                                    | Mr. Nelissenstraat 1a<br>Boschlaan 15<br>Garststraat 11<br>Lankhorsterstraat 31<br>Kerkewijk 65c                                                                                                 | B<br>B<br>B<br>B<br>B                                                                            | ouwbedrijf H<br>ouwbedrijf O<br>randing in Bu<br>remer Straat<br>ronkhorst Hic                                                                          | offman bv<br>olthuis bv<br>Isiness<br>werk<br>Ihtech                              | Nederland<br>Nederland<br>Nederland<br>Nederland                                                        | Lichtenvcorde<br>Maurik<br>Hengelo (Gld)<br>Veenendaal                                           | 7130 MA<br>7131 RA<br>4021 AB<br>7255 LC<br>3901 EC                                             |           |              |              |                |                                                                 |
| rie<br>a                                             | ম<br>য য য<br>য<br>য<br>য<br>য                                                                                                    | Mr. Nelissenstraat 1a<br>Boschlaan 15<br>Garststraat 11<br>Lankhorsterstraat 31<br>Kerkewijk 65c<br>Stationowog 11                                                                               | B<br>B<br>B<br>B<br>B<br>B                                                                       | ouwbedrijf H<br>ouwbedrijf O<br>randing in Bu<br>remer Straat<br>ronkhorst Hic<br>rook Concult:                                                         | offman bv<br>olthuis bv<br>seiness<br>werk<br>ahtech<br>ancy                      | Nederland<br>Nederland<br>Nederland<br>Nederland<br>Nederland                                           | Lichtenvcorde<br>Maurik<br>Hengelo (SId)<br>Veenendaal<br>Markolo                                | 7131 RA<br>4021 AB<br>7255 LC<br>3901 EC<br>7475 NM                                             |           |              |              |                |                                                                 |
| rie<br>a<br>ric<br>a                                 | য<br>য<br>য<br>য<br>য<br>য<br>য<br>য<br>য<br>য<br>য<br>য<br>য                                                                                                    | Mr. Nelissenstraat 1a<br>Boschlaan 15<br>Garststraat 11<br>Lankhorsterstraat 31<br>Kerkewijk 65c<br>Stationowog 11<br>Databankweg 26                                                             | B<br>B<br>B<br>B<br>B<br>C<br>C                                                                  | ouwbedrijf H<br>ouwbedrijf O<br>randing in Bu<br>remer Straat<br>ronkhorst Hic<br>rook Consult:<br>1000                                                 | offman by<br>olthuis by<br>sciness<br>werk<br>werk<br>ihtech<br>ancy              | Nederland<br>Nederland<br>Nederland<br>Nederland<br>Nederland<br>Nederland                              | Lichtenvcorde<br>Maurik<br>Hengelo (Sid)<br>Veenendaal<br>Markolo<br>Amerstoort                  | 7131 RA<br>4021 AB<br>7255 LC<br>3901 EC<br>7475 NM<br>3821 AL                                  |           |              |              |                |                                                                 |
| rie<br>a<br>ric<br>a<br>a                            | য<br>য<br>য<br>য<br>য<br>য<br>য<br>য<br>য<br>য<br>য<br>য<br>য<br>য<br>য<br>য<br>য<br>য<br>য                                                                                                    | Mr. Nelissenstraat 1a<br>Boschlaan 15<br>Garststraat 11<br>Lankhorsterstraat 31<br>Kerkewijk 65c<br>Stationowog 11<br>Databankweg 26<br>IABC 5104                                                | B<br>B<br>B<br>B<br>B<br>C<br>C<br>C<br>C                                                        | ouwbedrijf H<br>ouwbedrijf O<br>randing in Bu<br>remer Straat<br>ronkhorst Hic<br>rook Consult<br>1000<br>1000 - Breda                                  | offman by<br>olthuis by<br>Isiness<br>werk<br>Ihtech<br>ancy                      | Nederland<br>Nederland<br>Nederland<br>Nederland<br>Nederland<br>Nederland<br>Nederland                 | Lichtenvcorde<br>Maurik<br>Hengelo (SId)<br>Veenendaal<br>Markolo<br>Amerstoort<br>Breda         | 7131 RA<br>4021 AB<br>7255 LC<br>3901 EC<br>7475 NM<br>3821 AL<br>4814 RN                       |           |              |              |                |                                                                 |
| rie<br>a<br>ric<br>a<br>a                            | য<br>য<br>য<br>য<br>য<br>য<br>য<br>য<br>য<br>য<br>য<br>য<br>য<br>য<br>য<br>য<br>য<br>য<br>য                                                                                                    | Mr. Nelissenstraat 1a<br>Boschlaan 15<br>Garststraat 11<br>Lankhorsterstraat 31<br>Kerkewijk 65c<br>Stationoweg 11<br>Databankweg 26<br>IABC 5104<br>Nijverheidsweg 20                           | B<br>B<br>B<br>B<br>C<br>C<br>C<br>C                                                             | ouwbedrijf H<br>ouwbedrijf O<br>randing in Bu<br>remer Straat<br>ronkhorst Hic<br>rook Consulta<br>1000<br>1000 - Breda<br>1000 - Elst                  | offman by<br>olthuis by<br>werk<br>werk<br>ihtech<br>ancy                         | Nederland<br>Nederland<br>Nederland<br>Nederland<br>Nederland<br>Nederland<br>Nederland                 | Lichtenvcorde<br>Maurik<br>Hengelo (Gld)<br>Veenendaal<br>Markolo<br>Amerstoort<br>Breda<br>Elst | 7130 MA<br>7131 RA<br>4021 AB<br>7255 LC<br>3901 EC<br>7175 NM<br>3821 AL<br>4814 RN<br>6662 NG |           |              |              |                |                                                                 |
| rie<br>a<br>ric<br>a<br>a<br>a<br>245678             | 도<br>전<br>전<br>전<br>전<br>전<br>전<br>전<br>전<br>전<br>전<br>전<br>전<br>전<br>전<br>전<br>전<br>전<br>전<br>전                                                                                                    | Mr. Nelissenstraat la<br>Boschlaan 15<br>Garststraat 11<br>Lankhorsterstraat 31<br>Kerkswijk 65c<br>Stationowog 11<br>Databankweg 26<br>LABC 5104<br>Nijverheidsweg 20<br>2 13 14 15 16 17 18 19 | B<br>B<br>B<br>B<br>C<br>C<br>C<br>C<br>C<br>C<br>C<br>C<br>C<br>C<br>C<br>C<br>C<br>C<br>C<br>C | ouwbedrijf H<br>ouwbedrijf O<br>randing in Bu<br>remer Straat<br>ronkhorst Hic<br>rook Consult<br>1000<br>1000 - Breda<br>1000 - Elst<br>3 24 25 26 27  | offman by<br>olthuis by<br>reinece<br>werk<br>phtech<br>ancy<br>r<br>28 29 30     | Nederland<br>Nederland<br>Nederland<br>Nederland<br>Nederland<br>Nederland<br>Nederland<br><u>31 32</u> | Lichtenvcorde<br>Maurik<br>Hengelo (Gld)<br>Veenendaal<br>Markolo<br>Amerstoort<br>Breda<br>Elst | 7131 RA<br>4021 AB<br>7255 LC<br>3901 EC<br>7475 NM<br>3821 AL<br>4814 RN<br>6662 NG            |           |              |              |                |                                                                 |
| rie<br>a<br>ric<br>a<br>a<br>345678                  | 년<br>년<br>년<br>년<br>년<br>년<br>년<br>년<br>년<br>11 12<br>11 12                                                                                                    | Mr. Nellssenstraat La<br>Boschlaan 15<br>Carststraat 11<br>Lankhorsterstraat 31<br>Kerkewijk 65c<br>Stationowog 11<br>Databankweg 26<br>IABC 5104<br>Nijverheidsweg 20<br>2 13 14 15 16 17 18 19 | B<br>B<br>B<br>B<br>B<br>C<br>C<br>C<br>C<br>C<br>C<br>C<br>C<br>C<br>C<br>C<br>C<br>C<br>C<br>C | ouwbedrijf H<br>ouwbedrijf O<br>randing in Bu<br>remer Straat<br>ronkhorst Hic<br>rook Consults<br>1000<br>1000 - Breda<br>1000 - Elst<br>3 24 25 26 27 | offman by<br>olthuis by<br>isiness<br>werk<br>phtech<br>ancy<br>7 28 29 30        | Nederland<br>Nederland<br>Nederland<br>Nederland<br>Nederland<br>Nederland<br>Nederland<br><u>31 32</u> | Lichtenvcorde<br>Maurik<br>Hengelo (Gld)<br>Veenendaal<br>Markolo<br>Amerstoort<br>Breda<br>Elst | 7131 RA<br>4021 AB<br>7255 LC<br>3901 EC<br>7475 NM<br>3821 AL<br>4814 RN<br>6662 NG            |           |              |              |                |                                                                 |
| rie<br>a<br>10<br>3<br>3<br>4<br>5<br>6<br>7<br>8    | Image: Constraint of the second second sec | Mr. Nellssenstraat La<br>Boschlaan 15<br>Carststraat 11<br>Lankhorsterstraat 31<br>Kerkewijk 65c<br>Stationowog 11<br>Databankweg 26<br>IABC 5104<br>Nijverheidsweg 20<br>2 13 14 15 16 17 18 19 | B<br>B<br>B<br>B<br>C<br>C<br>C<br>C<br>C<br>C<br>C<br>C<br>C<br>C<br>C<br>C<br>C<br>C<br>C<br>C | ouwbedrijf H<br>ouwbedrijf O<br>randing in Bu<br>remer Straat<br>ronkhorst Hic<br>ronk Consulta<br>1000<br>1000 - Breda<br>1000 - Elst<br>3 24 25 26 27 | offman by<br>olthuis by<br>Isiness<br>werk<br>phtech<br>ancy<br>7 <u>28 29 30</u> | Nederland<br>Nederland<br>Nederland<br>Nederland<br>Nederland<br>Nederland<br>Nederland<br><u>31</u> 32 | Lichtenvcorde<br>Maurik<br>Hengelo (Gid)<br>Veenendaal<br>Markolo<br>Amerstoort<br>Breda<br>Elst | 7131 RA<br>4021 AB<br>7255 LC<br>3901 EC<br>7475 NM<br>3821 AL<br>4814 RN<br>6662 NG            |           |              |              |                |                                                                 |
| rie<br>a<br>ric<br>a<br>a<br>3<br><u>3 4 5 6 7 8</u> | Image: Constraint of the second second sec | Mr. Nellssenstraat La<br>Boschlaan 15<br>Carvetraat 11<br>Larkhorsterstraat 31<br>Kerkewijk 65C<br>Stationowog 11<br>Databankweg 26<br>IABC 5104<br>Nijverheidsweg 20<br>2 13 14 15 16 17 18 19  | B<br>B<br>B<br>B<br>C<br>C<br>C<br>C<br>C<br>C<br>C<br>C<br>C<br>C<br>C<br>C<br>C<br>C<br>C<br>C | ouwbedrijf H<br>ouwbedrijf O<br>randing in Bu<br>remer Straat<br>ronkhorst Hic<br>rook Consulta<br>1000 - Breda<br>1000 - Elst<br>3 24 25 26 27         | offman by<br>olthuis by<br>Ischess<br>werk<br>ancy<br>ancy<br>1                   | Nederland<br>Nederland<br>Nederland<br>Nederland<br>Nederland<br>Nederland<br>Nederland<br><u>31</u> 32 | Lichtenvcorde<br>Maurik<br>Hengelo (Sid)<br>Veenendaal<br>Markolo<br>Amerstoort<br>Breda<br>Elst | 7131 RA<br>4021 AB<br>7255 LC<br>3901 EC<br>7475 NM<br>3821 AL<br>4814 RN<br>6662 NG            |           |              |              |                |                                                                 |

Figuur 6: Overzichtstabel nieuwe data toevoegen

#### 3.3. Resultaat pagina

Wanneer u op de knop "Invoeren" drukt, wordt alle data opgeslagen naar ChainWise en komt u op de resultaten pagina. Op deze pagina staan de volgende gegevens weergegeven:

- Uploaddatum
- Naam van de uploader
- Datum van opslaan naar ChainWise
- Aantal toegevoegd
- Aantal overschreven
- Aantal genegeerd
- Aantal geen actie ondernomen

#### Resultaat

Geupload op 14-12-2011 13:21:20 Geupload door welkle Opgeslagen op 5-1-2012 Aantal als nieuw toegevoegd: 15 Aantal overschreven: 9 Aantal genegeerd: 3 Aantal geen actie ondernomen: 8 Print

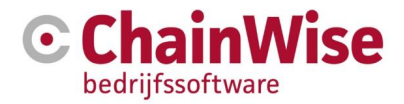

## 4. Database tabellen

Onderstaande drie tabellen tonen de velden die in de databasekunnen voorkomen. Deze velden of een selectie daarvan kunt u in uw importbestand opnemen. Een aantal van deze velden is echter verplicht, deze zijn met een \* aangegeven. De laatste tabel is alleen van toepassing wanneer u de cursusplanner module hebt afgenomen.

#### 4.1. Bedrijven

| Import            | Omschrijving                                                                                 |
|-------------------|----------------------------------------------------------------------------------------------|
| AccountManager*   | Volledige naam van de account manager                                                        |
| Actief            | Is dit bedrijf actief ja of nee                                                              |
| BAdres            | Bezoek adres regel                                                                           |
| BAdres2           | Bezoek adres regel 2                                                                         |
| Bedrijfsnaam*     | Bedrijfsnaam                                                                                 |
| BLand             | Bezoek adres land                                                                            |
| BPlaats           | Bezoek adres plaatsnaam                                                                      |
| BPostcode         | Bezoek adres postcode                                                                        |
| BTW_IDNr          | Btw nummer                                                                                   |
| Concurrent        | Is dit bedrijf een concurrent ja of nee                                                      |
| CrediteurNr       | Crediteur nummer                                                                             |
| DebiteurNr        | Debiteur nummer                                                                              |
| Directory         | Map naam                                                                                     |
| Email             | Email adres                                                                                  |
| Fact_Adres        | Factuur adres regel                                                                          |
| Fact_Adres2       | Factuur adres regels                                                                         |
| Fact_Bedrijfsnaam | Factuur bedrijfsnaam                                                                         |
| Fact_Land         | Factuur adres land                                                                           |
| Fact_Plaats       | Factuur adres plaatsnaam                                                                     |
| Fact_Postcode     | Factuur adres postcode                                                                       |
| Fact_TAV          | Factuur adres ter attentie van                                                               |
| Fax               | Fax nummer                                                                                   |
| KlantCategorieRef | Klant categorie nummer                                                                       |
| Klantstatus*      | Klant status ("geen klant", "suspect", "prospect" ,"klant" ,<br>"ex-klant" ,"gepland")       |
| Leverancier       | Is dit bedrijf een leverancier ja of nee                                                     |
| Opmerkingen       | Opmerking (deze wordt standaard gevuld met de tekst<br>"Geïmporteerd door Chainwise import") |
| PAdres            | Post adres regel                                                                             |
| PAdres2           | Post adres regel 2                                                                           |
| Particulier       | Is dit bedrijf een particulier ja of nee                                                     |
| PLand             | Post adres land                                                                              |
| PPlaats           | Post adres plaatsnaam                                                                        |
| PPostcode         | Post adres postcode                                                                          |
| Telefoon          | Telefoon                                                                                     |
| Website           | Website                                                                                      |

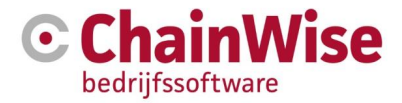

#### 4.2. Personen

Default worden de volgende velden van de database beschikbaar gesteld om te kunnen koppelen (in alfabetische volgorde weergegeven):

| Import              | Omschrijving                                                                                    |
|---------------------|-------------------------------------------------------------------------------------------------|
| Aanhef_informeel    | Informele aanhef, bijvoorbeeld "Beste cursist,"                                                 |
| Achternaam*         | Achternaam                                                                                      |
| Afdeling            | Afdeling                                                                                        |
| BedrijfsNaam*       | Bedrijfsnaam (naam van een bestaand bedrijf in ChainWise)                                       |
| ContactDir          | Mapnaam (directory) voor de cursist op de server                                                |
| Contactpersoon_rg   | Deze gegevens kunt u vanuit ChainWise exporteren. Hiermee kunt u bestaande cursisten bijwerken. |
| ContactType         | Contact type (beslisser, administratief, technisch/inhoudelijk, overig, cursist)                |
| Diplomas            | Diplomanummer(s)                                                                                |
| Email               | Email                                                                                           |
| Functie             | Functie naam                                                                                    |
| Geboortedatum       | Geboorte datum                                                                                  |
| Geboorteplaats      | Geboorteplaats                                                                                  |
| Hoofdcontactpersoon | Is het de hoofd contact persoon ja of nee                                                       |
| Initialen           | Voorletters                                                                                     |
| IsContactpersoon    | Is het naast een cursist ook een contactpersoon ja of nee. Als het geen                         |
|                     | contactpersoon is of het veld is leeg dan is het alleen een cursist                             |
| Kostenplaatsen      | Kostenplaatsen                                                                                  |
| Personeelnummer1    | Personeelnummer1                                                                                |
| PriveAdres          | Privé adres regel                                                                               |
| PriveLand           | Privé adres land                                                                                |
| PrivePlaats         | Privé adres woonplaats                                                                          |
| PrivePostcode       | Privé postcode                                                                                  |
| Rollen              | 1 of meerdere rollen kunnen hier ingevuld worden. Rollen dienen met dubbele #                   |
|                     | tekens gescheiden te worden.                                                                    |
| Sexe                | Geslacht. Een "m" of een "v" of een "o"                                                         |
| Tussenvoegsel       | Tussen voegsel                                                                                  |
| Voornaam            | Voornaam                                                                                        |
| Wachtwoord          | Wachtwoord                                                                                      |

Op verzoek zijn enkele andere velden ook beschikbaar voor een import (moet geconfigureerd worden):

| Achtervoegsel     | Achtervoegsel                                                          |
|-------------------|------------------------------------------------------------------------|
| Actief            | Is deze contact persoon actief ja of nee                               |
| DebiteurNr        | Debiteur nummer                                                        |
| Fact_Adres        | Factuur adres regel                                                    |
| Fact_Adres2       | Factuur adres regel 2                                                  |
| Fact_Bedrijfsnaam | Factuur bedrijfsnaam                                                   |
| Fact_Land         | Factuur adres land                                                     |
| Fact_Plaats       | Factuur adres woonplaats                                               |
| Fact_Postcode     | Factuur adres postcode                                                 |
| Fact_TAV          | Factuur adres ter attentie van                                         |
| Fax               | Fax nummer                                                             |
| Klantstatus       | Klant status (geen klant, suspect, prospect, klant, ex-klant, gepland) |
| Mobiel            | Mobiel nummer                                                          |

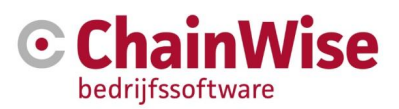

| Opmerkingen        | Opmerking (deze wordt standaard gevuld met de tekst "Geïmporteerd door<br>Chainwise import") |
|--------------------|----------------------------------------------------------------------------------------------|
| PriveAdres2        | Privé adres regel 2                                                                          |
| PriveEmail         | Privé email adres                                                                            |
| PriveTelefoon      | Privé telefoon                                                                               |
| Telefoon           | Telefoon nummer                                                                              |
| Verjaardagskaart   | Krijgt deze medewerker een verjaardagskaart 'ja' of 'nee'                                    |
| Voorvoegsel        | Voorvoegsel                                                                                  |
| WachtwoordWijzigen | Dient het wachtwoord gewijzigd te worden na de eerste inlog. Ja of Nee.                      |
| Webtoegang         | Webtoegang                                                                                   |

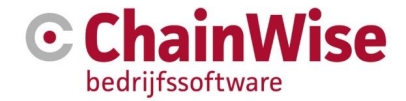

## 5. Support en contactgegevens

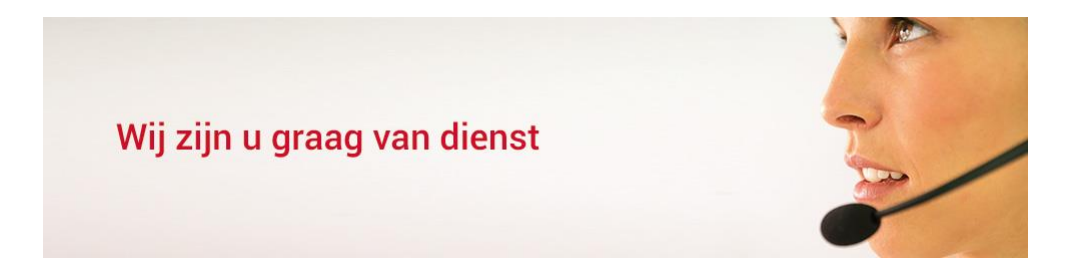

### Contactgegevens

#### **Telefonisch contact**

Wij zijn op ma t/m vr van 8.30 tot 17.00 uur telefonisch te bereiken via: **074 24 90 430** 

#### Stuur ons een bericht

U kunt ons eenvoudig een bericht sturen. U ontvangt zo spoedig mogelijk een reactie van ons. info@chainwise.nl

#### **Bezoek ChainWise**

Demmersweg 40 7556 BN Hengelo

U bent van harte welkom.